## SET UP OLLU PASSWORD

Follow the steps below to set up your permanent OLLU password and then use your new password to access the myOLLU portal.

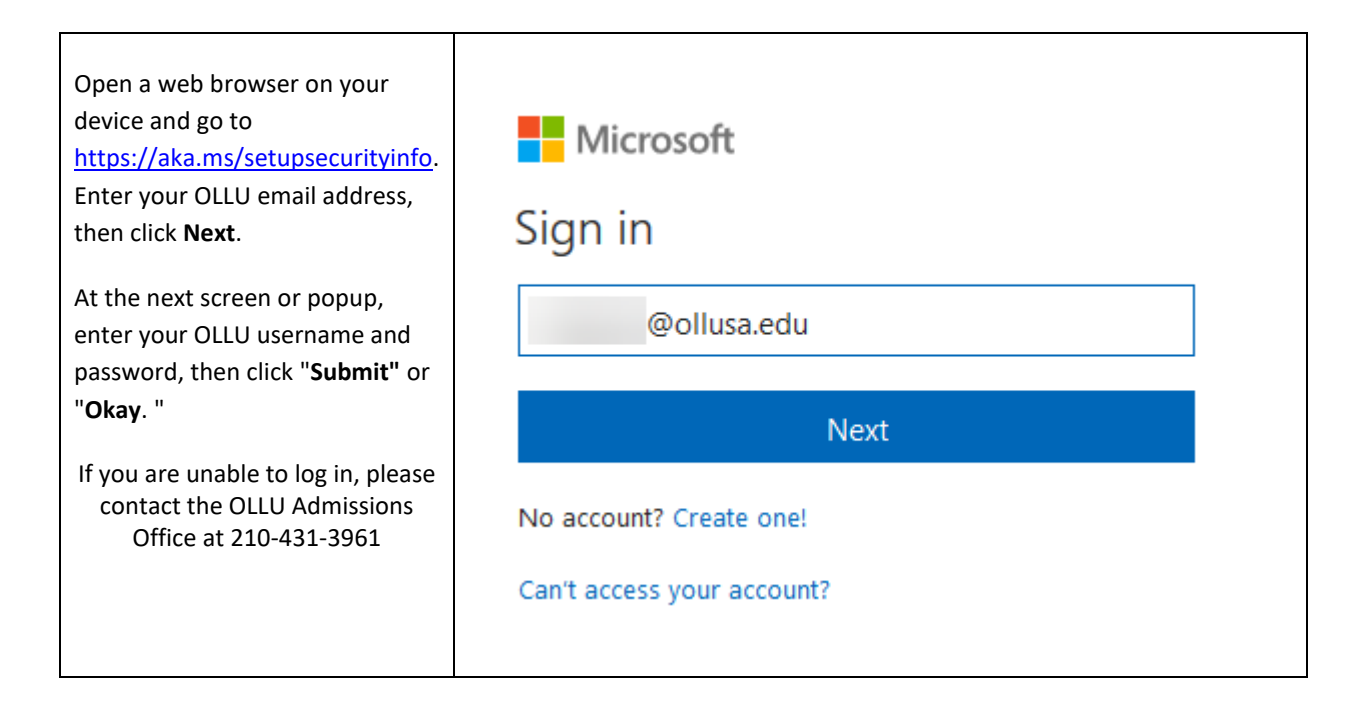

| If you are presented with a More<br>information required prompt,<br>click " <b>Next</b> ." | <section-header><section-header><section-header><section-header><section-header><section-header><section-header><text><text><text></text></text></text></section-header></section-header></section-header></section-header></section-header></section-header></section-header> |  |
|--------------------------------------------------------------------------------------------|----------------------------------------------------------------------------------------------------|--|
| If this is your first time updating                                                        | Microsoft                                                                                                    |  |
| your security information, you                                                             | Keep your account secure                                                                                                    |  |
| may see this prompt next. Click                                                            | Sometimes your organization needs more info to make sure it's you. Set up the security info below so you can prove who you are.                                                                                                    |  |
| " <b>Set up"</b> to continue with                                                          | Phone We'll call or text you to verify your phone number                                                                                                    |  |
| setting up your phone                                                                      | Set up                                                                                                    |  |
| information.                                                                               | Get help Cancel                                                                                                    |  |

| To setup your mobile phone<br>information, enter the country<br>and phone number. Then follow<br>the wizard to validate the phone<br>number.                                                     | Set up your phone<br>What phone number do you want to use?<br>Select your country or region<br>Enter phone number<br>Call me<br>Cancel   | Next                        |
|----------------------------------------------------------------------------------------------------|----------------------------------------------------------------------------------------------------|-----------------------------|
| When you've completed<br>updating your security<br>information, the next step is to<br>change your password.<br>Click the user icon in the upper<br>right corner, then click " <b>Profile</b> ." | Microsoft Keep your account secure Phone Email Add security info Change default (Mobile phone call) Get help                             | Apps<br>Profile<br>Sign out |
| Select " <b>Change password</b> ."                                                                                                    | Manage account<br>Change password<br>Edit security info<br>Review terms of use<br>Forget MFA on remembered device<br>Sign out everywhere |                             |

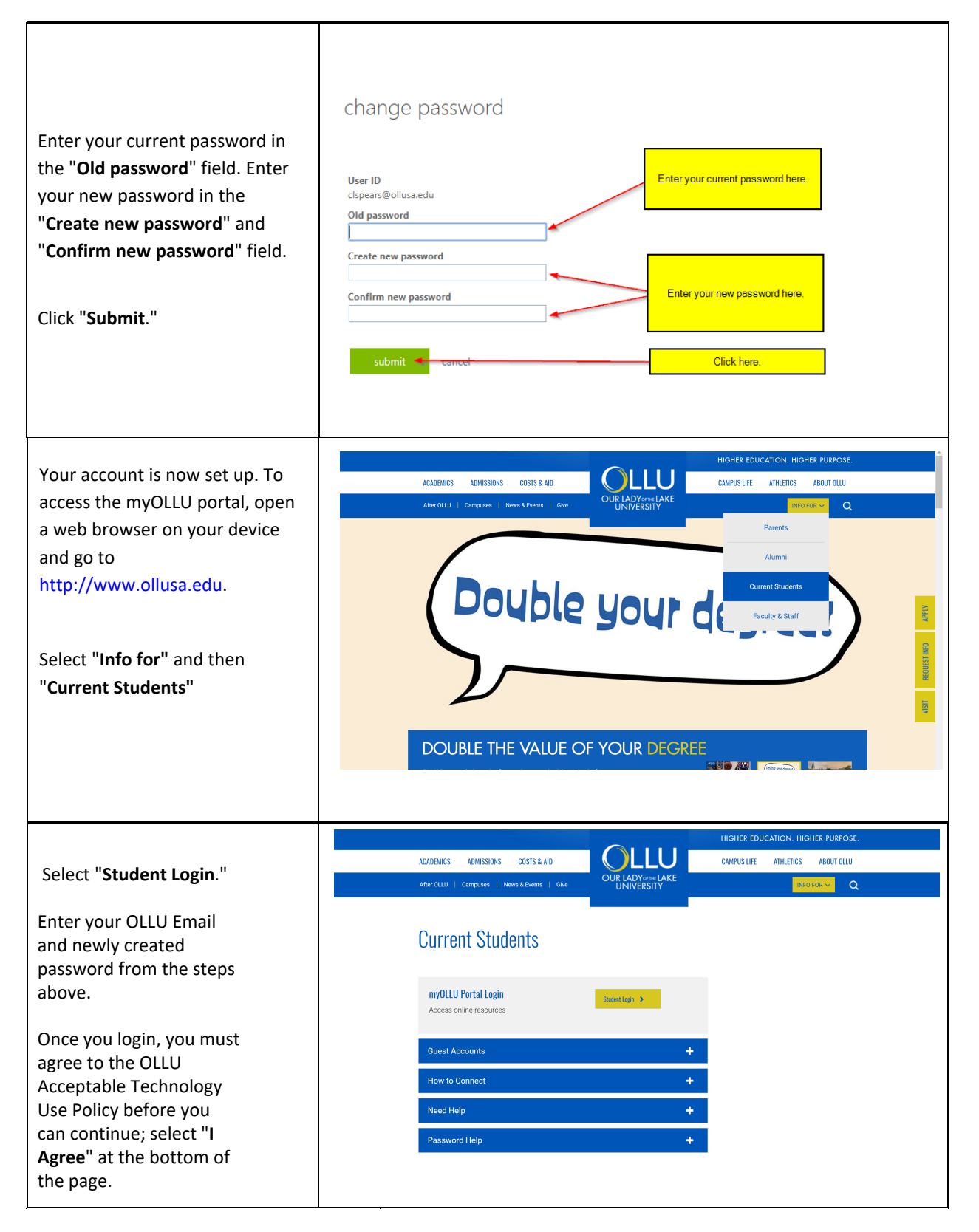

Once you are logged into the myOLLU portal, complete the steps provided in the portal. If you have any problems, please contact the OLLU Office of Admissions at 210-431-3961.